## METAPACE S-2 ANBINDUNG VIA BLUETOOTH (IPAD, PC, HANDY ETC.)

Um den Metapace S-2 mit einem beliebigen Bluetoothgerät zu koppeln, bitte wie folgt vorgehen:

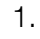

2.

## 

Enter Setup

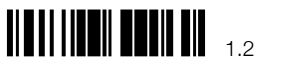

Restore Default Settings

Scanner auf Bluetooth HID (deutsches Layout) programmieren

Interface Settings : Bluetooth HID

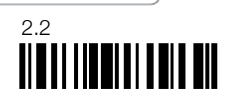

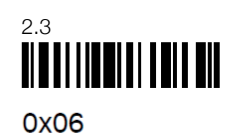

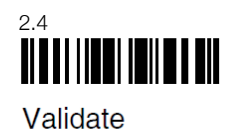

HID PCAT (German) 0x06

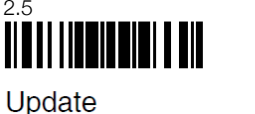

opuale

3. Dem Scanner mitteilen, dass kein Bluetooth PIN vorgegeben ist, sondern beim Koppeln zufällig generiert wird:

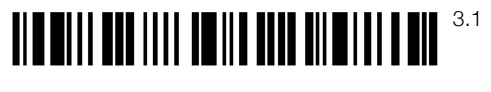

## Enter Setup

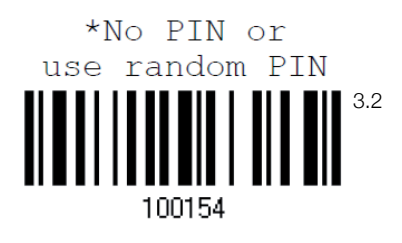

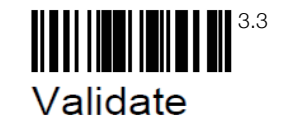

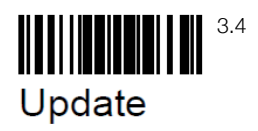

## METAPACE

Der Scanner sollte jetzt vom Gerät gefunden werden. Bitte nun den Scanner mit dem Gerät koppeln. Auf dem Gerät sollte ein 4-stelliger PIN erscheinen. Diesen PIN mittels folgender Dezimalbarcodes eingeben.

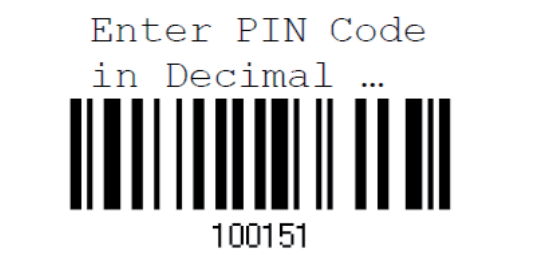

6.

4.

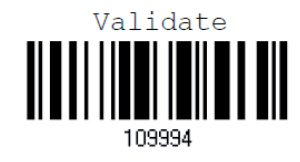

Die Konfiguration ist abgeschlossen. Der Scanner ist nun mit dem Bluetoothgerät/Hostgerät verbunden.

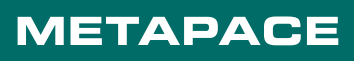